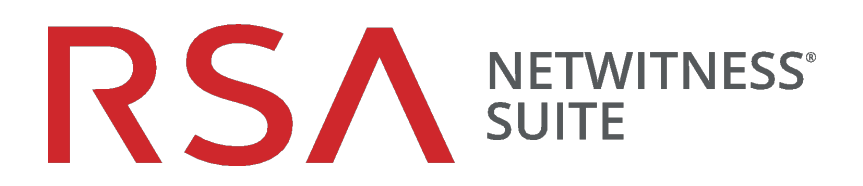

# Azure-Bereitstellungsleitfaden

für Version 11.0.0.0

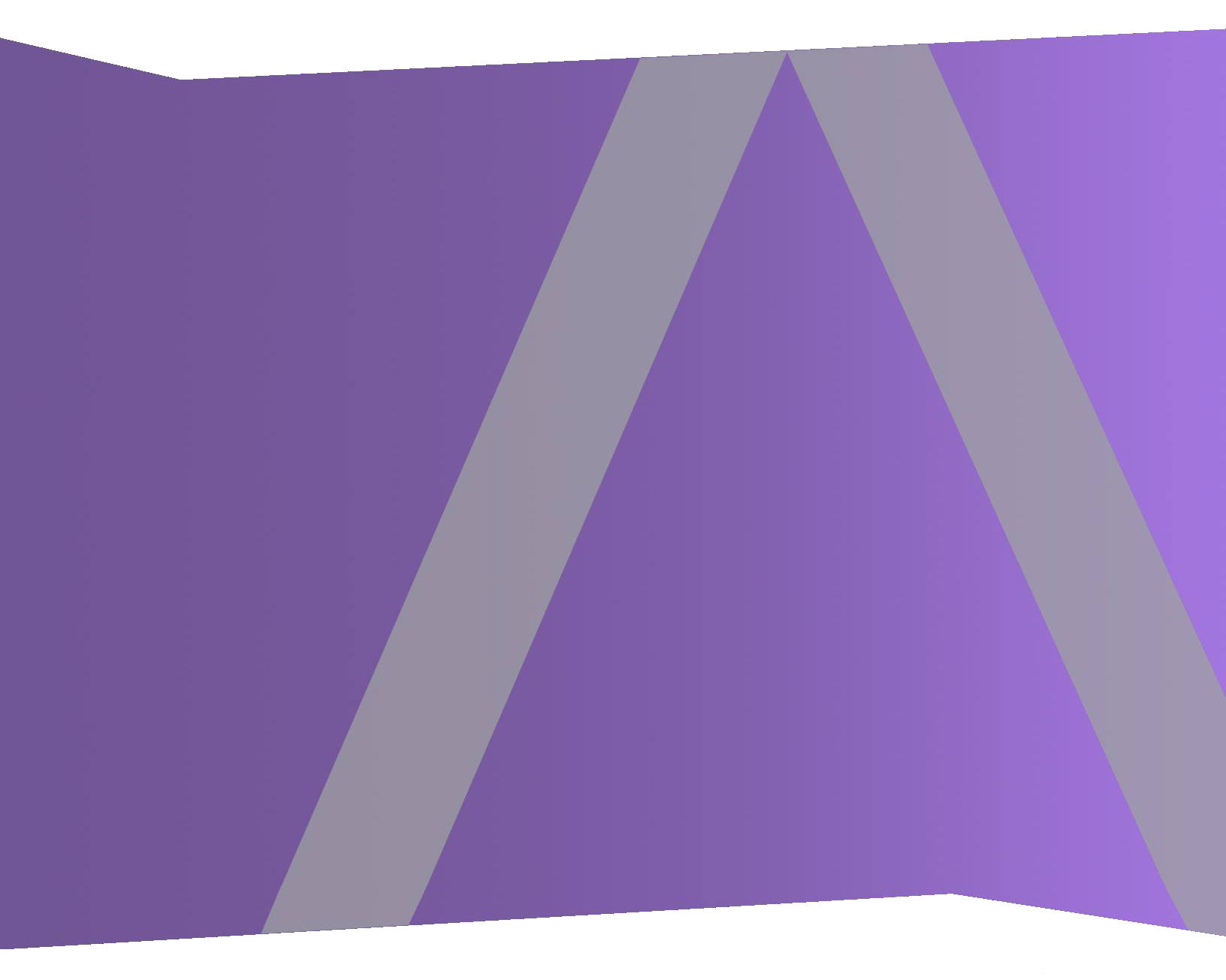

Copyright © 1994-2017 Dell Inc. oder ihre Tochtergesellschaften. Alle Rechte vorbehalten.

#### Kontaktinformationen

Der RSA-Link unter https://community.rsa.com enthält eine Wissensdatenbank, in der allgemeine Fragen beantwortet und Lösungen für bekannte Probleme, Produktdokumentationen, Communitydiskussionen und Vorgangsmanagement bereitgestellt werden.

#### Marken

Eine Liste der RSA-Marken finden Sie unter germany.emc.com/legal/emc-corporation-trademarks.htm#rsa.

#### Lizenzvereinbarung

Diese Software und die zugehörige Dokumentation sind Eigentum von EMC und vertraulich. Sie werden unter Lizenz bereitgestellt und dürfen nur gemäß den Bedingungen der betreffenden Lizenz und unter Einschluss des untenstehenden Copyright-Hinweises verwendet und kopiert werden. Diese Software und die Dokumentation sowie alle Kopien dürfen anderen Personen nicht überlassen oder auf andere Weise zur Verfügung gestellt werden.

Dabei werden keine Ansprüche oder Eigentumsrechte an der Software oder Dokumentation oder Rechte an geistigem Eigentum daran übertragen. Die unberechtigte Nutzung oder die Vervielfältigung dieser Software und der Dokumentation kann zivil- und/oder strafrechtlich verfolgt werden.

Diese Software kann ohne Vorankündigung geändert werden und sollte nicht als Verpflichtung seitens EMC ausgelegt werden.

#### Drittanbieterlizenzen

Dieses Produkt kann Software enthalten, die von anderen Anbietern als RSA entwickelt wurde. Der Text der Lizenzvereinbarungen, die sich auf Drittanbietersoftware in diesem Produkt beziehen, ist auf der Produktdokumentationsseite auf RSA Link verfügbar. Mit der Verwendung dieses Produkts verpflichtet sich der Benutzer zur uneingeschränkten Einhaltung der Bedingungen der Lizenzvereinbarungen.

#### Hinweis zu Verschlüsselungstechnologien

Dieses Produkt kann Verschlüsselungstechnologie enthalten. In vielen Ländern ist die Verwendung, das Importieren oder Exportieren von Verschlüsselungstechnologien untersagt. Die aktuellen Bestimmungen zum Verwenden, Importieren und Exportieren sollten beim Verwenden, Importieren und Exportieren dieses Produkts eingehalten werden.

#### Verteilung

EMC ist der Ansicht, dass die Informationen in dieser Veröffentlichung zum Zeitpunkt der Veröffentlichung korrekt sind. Diese Informationen können jederzeit ohne vorherige Ankündigung geändert werden.

März 2018

## Inhalt

| Azure-Bereitstellungsleitfaden                                     | 4  |
|--------------------------------------------------------------------|----|
| Empfehlungen zur Azure-Umgebung                                    | 4  |
| Abkürzungen und andere in diesem Leitfaden verwendete Terminologie | 4  |
| Azure-Bereitstellungsszenarien                                     |    |
| Azure-Sichtbarkeit des vollständigen NetWitness Suite-Stacks       | 7  |
| Hybride Bereitstellung – Log Decoder                               | 8  |
| Unterstützte Services                                              | 8  |
| VM-Konfigurationsempfehlungen für Azure                            | 10 |
| Azure-Bereitstellungsregeln und -Checkliste                        |    |
| Regeln                                                             | 12 |
| Checkliste                                                         | 12 |
| Schritt 1. Bereitstellung von NW-Server-Hosts in Azure             | 12 |
| Aufgabe 1 Hochladen von NW-Server-VHDs                             |    |
| Aufgabe 2 Erstellen einer NW-Serverkopie                           | 15 |
| Aufgabe 3. Erstellen einer virtuellen Maschine (VM)                | 17 |
| Schritt 2. Bereitstellen von Komponenten-Core-Services in Azure    |    |
| Schritt 3. Konfiguration von Host-VMs in RSA NetWitness® Suite     |    |
| Revisionsverlauf                                                   | 33 |

## Azure-Bereitstellungsleitfaden

Vor der Bereitstellung von RSA NetWitness® Suite in Azure müssen Sie folgende Voraussetzungen erfüllen:

- Sie kennen die Anforderungen Ihres Unternehmens.
- Sie kennen den Umfang einer NetWitness Suite-Bereitstellung.

Wenn Sie bereit sind, mit der Bereitstellung zu beginnen, führen Sie folgende Schritte aus:

- Stellen Sie sicher, dass Sie über eine "Throughput"-Lizenz für NetWitness Suite verfügen.
- Verwenden Sie Chrome als Browser (Internet Explorer wird nicht unterstützt).

#### Empfehlungen zur Azure-Umgebung

Azure-Instanzen haben dieselbe Funktionalität wie die NetWitness Suite-Hardwarehosts. RSA empfiehlt, die folgenden Aufgaben bei der Einrichtung Ihrer Azure-Umgebung durchzuführen.

- Gehen Sie je nach Ressourcenanforderungen der einzelnen Komponenten bei der Nutzung des Systems gemäß bewährten Vorgehensweisen vor und weisen Sie Speicherplatz entsprechend zu.
- Erstellen Sie das Concentrator-Verzeichnis für die Indexdatenbank auf der SSD.

## Abkürzungen und andere in diesem Leitfaden verwendete

#### Terminologie

| Abkürzungen | Beschreibung                                                                                                    |
|-------------|----------------------------------------------------------------------------------------------------|
| Azure       | Azure ist eine Public Cloud Computing-Plattform von Microsoft. Sie<br>bietet eine Reihe von Cloud-Services an, z. B. für Datenverarbeitung,<br>Analysen, Speicherung und Netzwerke. Sie können mit diesen<br>Services neue Anwendungen entwickeln und skalieren oder<br>vorhandene Anwendungen in der Public Cloud ausführen. |
| BYOL        | "Bring your own"-Lizenzierung                                                                                                    |
| CPU         | Zentrale Verarbeitungseinheit (Central Processing Unit)                                                                                                    |

| Abkürzungen | Beschreibung                                                                                                    |
|-------------|----------------------------------------------------------------------------------------------------|
| EPS         | Ereignisse pro Sekunde                                                                                                    |
| GB          | Gigabyte. 1 GB = 1.000.000.000 Byte                                                                                                    |
| Gbit        | Gigabit. 1 Gbit = 1.000.000.000 Bit.                                                                                                    |
| Gbit/s      | Gigabit pro Sekunde oder Milliarden Bit pro Sekunde. Maßeinheit für<br>die Bandbreite eines digitalen Datenübertragungsmediums, z. B.<br>Glasfaser.                                                                                            |
| GHz         | Gigahertz. 1 GHz = 1.000.000.000 Hz                                                                                                    |
| HDD         | Festplattenlaufwerk                                                                                                    |
| IOPS        | Eingabe-/Ausgabevorgänge pro Sekunde (Input/Output Operations per Second).                                                                                                    |
| Mbit/s      | Megabit pro Sekunde oder Millionen Bit pro Sekunde. Maßeinheit für<br>die Bandbreite eines digitalen Datenübertragungsmediums, z. B.<br>Glasfaser.                                                                                             |
| Lokal       | Lokale Hosts werden auf Computern vor Ort installiert und ausgeführt<br>(also nicht in Azure), d. h. im Gebäude des Unternehmens, das die<br>Hosts verwendet.                                                                                  |
| RAM         | Random Access Memory (auch als Arbeitsspeicher bezeichnet)                                                                                                    |
| Sicherheit  | Satz von Firewall-Regeln. Eine umfassende Liste der Ports, die Sie für<br>alle NetWitness Suite-Komponenten einrichten müssen, finden Sie<br>unter "Deployment: Network Architecture and Ports"<br>(https://community.rsa.com/docs/DOC-83050). |
| SSD         | Solid-State-Laufwerk                                                                                                    |
| vCPU        | Virtual Central Processing Unit (auch als virtueller Prozessor bezeichnet)                                                                                                    |
| VHD         | Virtuelle Festplatte                                                                                                    |

| Abkürzungen | Beschreibung                                                                             |
|-------------|------------------------------------------------------------------------------------------|
| VM          | Virtuelle Maschine                                                                       |
| vRAM        | Virtueller Random Access Memory. Dies ist der Arbeitsspeicher einer virtuellen Maschine. |

#### Azure-Bereitstellungsszenarien

Die folgenden Diagramme zeigen einige gängige Szenarien für die Azure-Bereitstellung. In den Diagrammen gilt Folgendes:

- Der Log Decoder empfängt vom Log Collector gesammelte Protokolle. Der Log Collector sammelt Protokollereignisse aus Hunderten Geräten und Ereignisquellen.
- Der **Concentrator** indiziert aus dem Netzwerk extrahierte Metadaten oder Protokolldaten und stellt sie für unternehmensweite Abfragen und Echtzeitanalysen zur Verfügung. Er erleichtert auch das Reporting und die Erzeugung von Warnmeldungen.
- NetWitness-Server hostet **Respond**, **Reporting Engine**, **Investigate**, **RSA Live**, **Administration** und andere Aspekte der Benutzeroberfläche.

#### Azure-Sichtbarkeit des vollständigen NetWitness Suite-Stacks

Dieses Diagramm zeigt alle NetWitness Suite-Komponenten (Full Stack), die in Azure bereitgestellt werden.

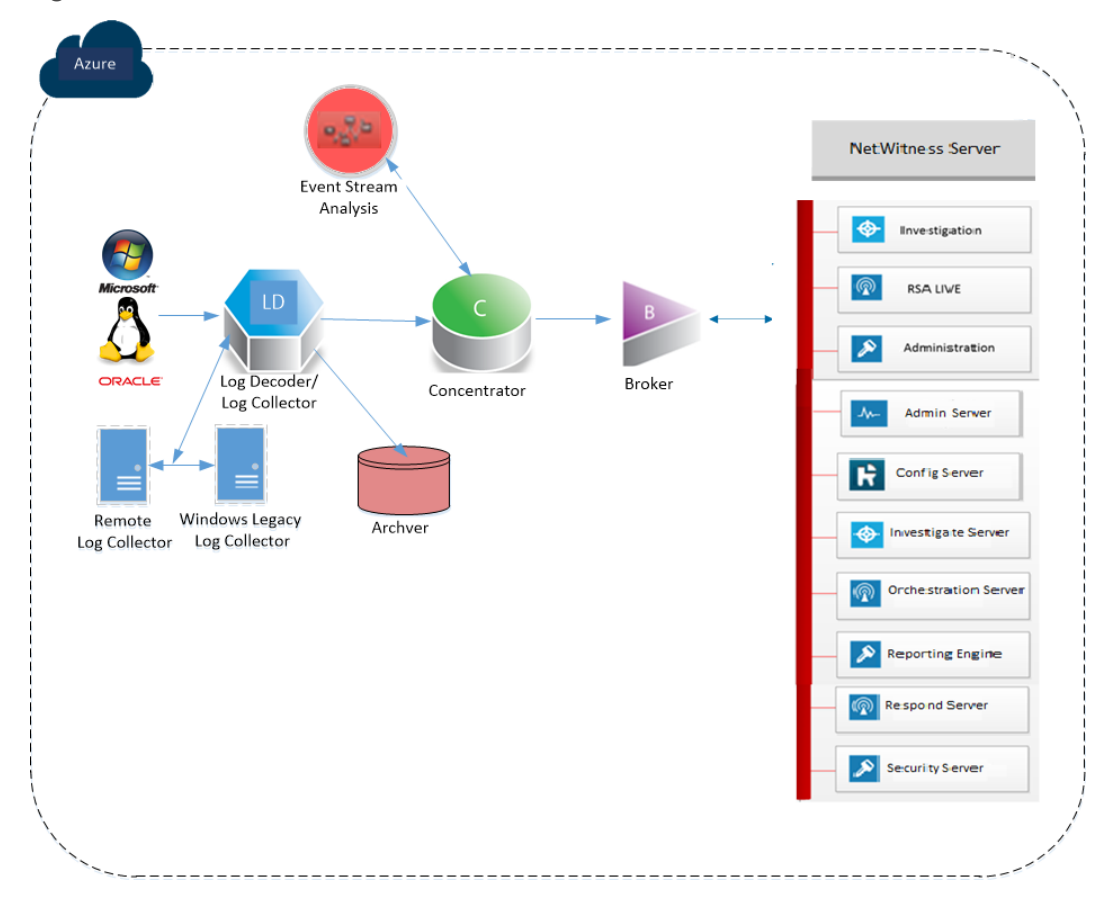

#### Hybride Bereitstellung – Log Decoder

In diesem Diagramm sind der Log Decoder und Archiver dargestellt, die in Azure bereitgestellt sind, sowie alle anderen NetWitness Suite-Komponenten, die an Ihrem Standort bereitgestellt werden.

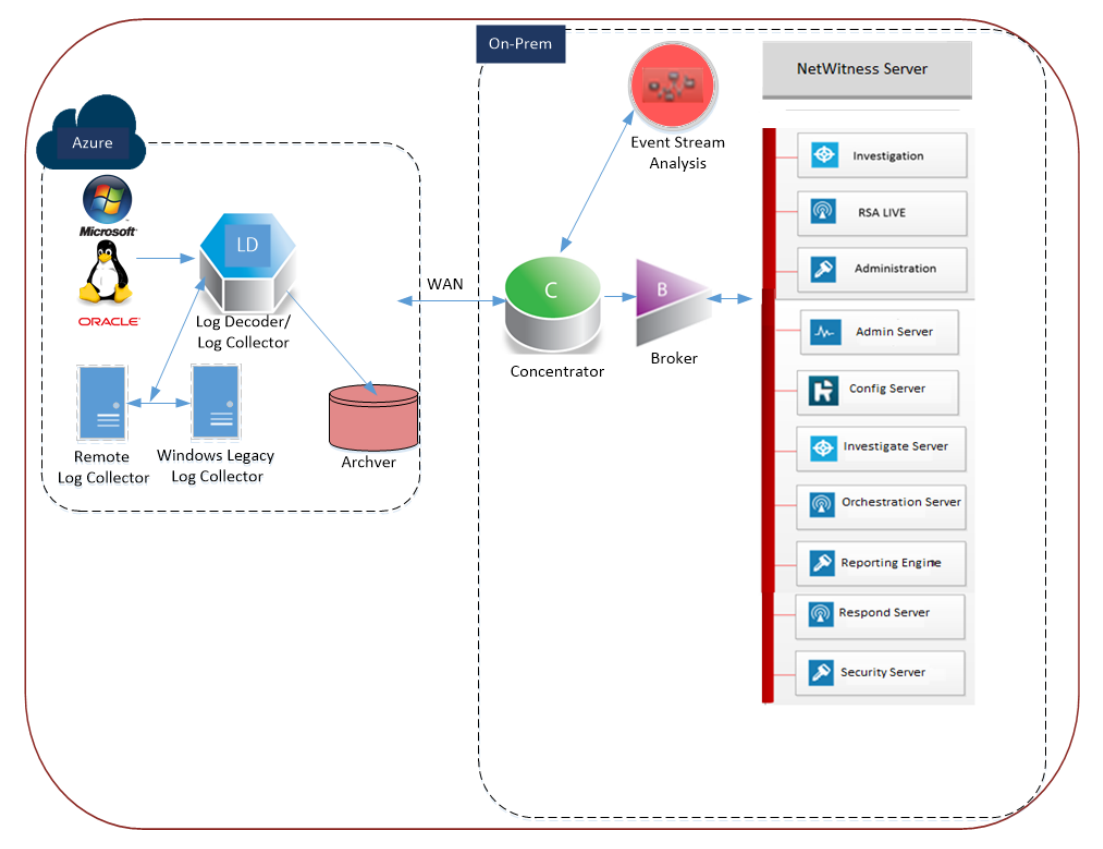

#### **Unterstützte Services**

RSA bietet die folgenden NetWitness Suite-Services.

- NetWitness-Server
- Admin-Server
- Konfigurationsserver
- Investigate Server
- Orchestration Server
- Reporting Engine
- Antwortserver

- Security Server
- Archiver
- Broker
- Concentrator
- Event Stream Analysis
- Log Decoder
- Remote Log Collector

## VM-Konfigurationsempfehlungen für Azure

**Hinweis:** Diese Empfehlungen waren für RSA Security Analytics 10.6.4 qualifiziert. Diese Empfehlungen können als Basis für 11.0.0.0 verwendet und bei Bedarf angepasst werden.

**Hinweis:** Eine Beschreibung der in diesem Thema verwendeten Begriffe und Abkürzungen finden Sie unter <u>Azure-Bereitstellungsleitfaden</u>.

Dieses Thema enthält die minimalen Azure VM-Konfigurationseinstellungen, die für die virtuellen Stack-Komponenten von NetWitness Suite (NW) empfohlen werden.

- VM:
  - Die empfohlenen Einstellungen in den unten stehenden Tabellen mit den NetWitness Suite-Komponenten-VMs wurden unter den folgenden Umständen berechnet.
    - Es wurden Datenaufnahmeraten von 15.000 EPS verwendet.
    - Alle Komponenten wurden integriert.
    - Der Protokollstream umfasste einen Log Decoder, Concentrator und Archiver.
    - Incident-Management erhielt Warnmeldungen von der Reporting Engine und von Event Stream Analysis.
    - Die Hintergrundlast umfasste Berichte, Diagramme, Warnmeldungen, Untersuchungen und Incident-Management.
- VHD (Speicher)

Wenden Sie sich an den RSA-Kundensupport (https://community.rsa.com/docs/DOC-1294), um Unterstützung bei der Erhöhung der Volumes basierend auf Ihren Speicheranforderungen mit dem RSA Sizing & Scoping Calculator zu erhalten.

Hinweis: Um die EPS-Raten zu erhöhen, muss der Concentrator-Index-Volume SSDs zugewiesen werden.

| VM-Größenbestimmung |        |                                               |                 |  |  |
|---------------------|--------|-----------------------------------------------|-----------------|--|--|
| Komponente          | EPS    | Berechnung                                    | VM-Größe        |  |  |
| Archiver            | 15.000 | Anzahl der CPU: 16<br>Arbeitsspeicher: 112 GB | Standard D14 v2 |  |  |

|                     | VM-Größenbestimmung     |                                               |                  |  |  |  |  |
|---------------------|-------------------------|-----------------------------------------------|------------------|--|--|--|--|
| Komponente          | EPS                     | Berechnung                                    | VM-Größe         |  |  |  |  |
| Broker              | 15.000                  | Anzahl der CPU: 4<br>Arbeitsspeicher: 14 GB   | Standard DS3 v2  |  |  |  |  |
| Concentrator        | 15.000                  | Anzahl der CPU: 16<br>Arbeitsspeicher: 112 GB | Standard DS14 v2 |  |  |  |  |
| ESA und Context Hub | 15.000                  | Anzahl der CPU: 20<br>Arbeitsspeicher: 140 GB | Standard D15 v2  |  |  |  |  |
| Log Collector       | 15.000<br>NICHT-<br>SSL | Anzahl der CPU: 8<br>Arbeitsspeicher: 16 GB   | Standard F8      |  |  |  |  |
| Log Decoder         | 15.000                  | Anzahl der CPU: 16<br>Arbeitsspeicher: 112 GB | Standard D14 v2  |  |  |  |  |
| NW-Server*          | 15.000                  | Anzahl der CPU: 16<br>Arbeitsspeicher: 112 GB | Standard D14 v2  |  |  |  |  |

\*Reporting Engine, Respond und Health & Wellness können nebeneinander auf dem NetWitness-Server-Host implementiert sein.

### Azure-Bereitstellungsregeln und -Checkliste

Dieses Thema enthält die Regeln und allgemeinen Aufgaben, die Sie bei der Bereitstellung von RSA NetWitness® Suite-Komponenten in Azure befolgen müssen.

#### Regeln

Sie müssen die folgenden Regeln befolgen, wenn Sie NetWitness Suite in Azure bereitstellen.

- Verwenden Sie immer private IP-Adressen, wenn Sie Azure NetWitness Suite-VMs bereitstellen.
- Legen Sie vor Aktivierung der vordefinierten Dashboards die Standarddatenquelle auf der Reporting Engine-Konfigurationsseite fest.

#### Checkliste

| Schritt | Beschreibung                                                    | $\checkmark$ |
|---------|-----------------------------------------------------------------|--------------|
| 1.      | Schritt 1. Bereitstellung von NW-Server-Hosts in Azure          |              |
| 2.      | Schritt 2. Bereitstellen von Komponenten-Core-Services in Azure |              |
| 3.      | Schritt 3. Konfiguration von Host-VMs in RSA NetWitness® Suite  |              |

#### Schritt 1. Bereitstellung von NW-Server-Hosts in Azure

Führen Sie die folgenden Aufgaben zur Bereitstellung eines NetWitness-Server (NW-Server) auf einer virtuellen Maschine (VM) in der Azure Cloud-Umgebung aus.

**Hinweis:** Es ist zur Bereitstellung von anderen Komponenten nicht zwingend erforderlich, den SA-Server in der Azure Cloud-Umgebung bereitzustellen (siehe <u>Azure-</u> Bereitstellungsszenarien).

- Aufgabe 1. Hochladen von NW-Server VHDs
- Aufgabe 2. Erstellen eines NW-Server-Image
- Aufgabe 3: Erstellen einer virtuellen Maschine (VM)

#### Aufgabe 1. - Hochladen von NW-Server-VHDs

Führen Sie die folgenden Schritte aus, um NW-Server-VHDs in Azure hochzuladen.

- 1. Wenden Sie sich an den RSA-Kundensupport (https://community.rsa.com/docs/DOC-1294), um eine Supportanfrage zu stellen, mit der Sie die NW-Server-VHDs anfordern. Eine gültige Durchsatzlizenz ist erforderlich.
- 2. Der Kundensupport aktualisiert den Fall mit VHD-URIs.
- 3. Öffnen Sie die Powershell-CLI über das Azure-Portal.

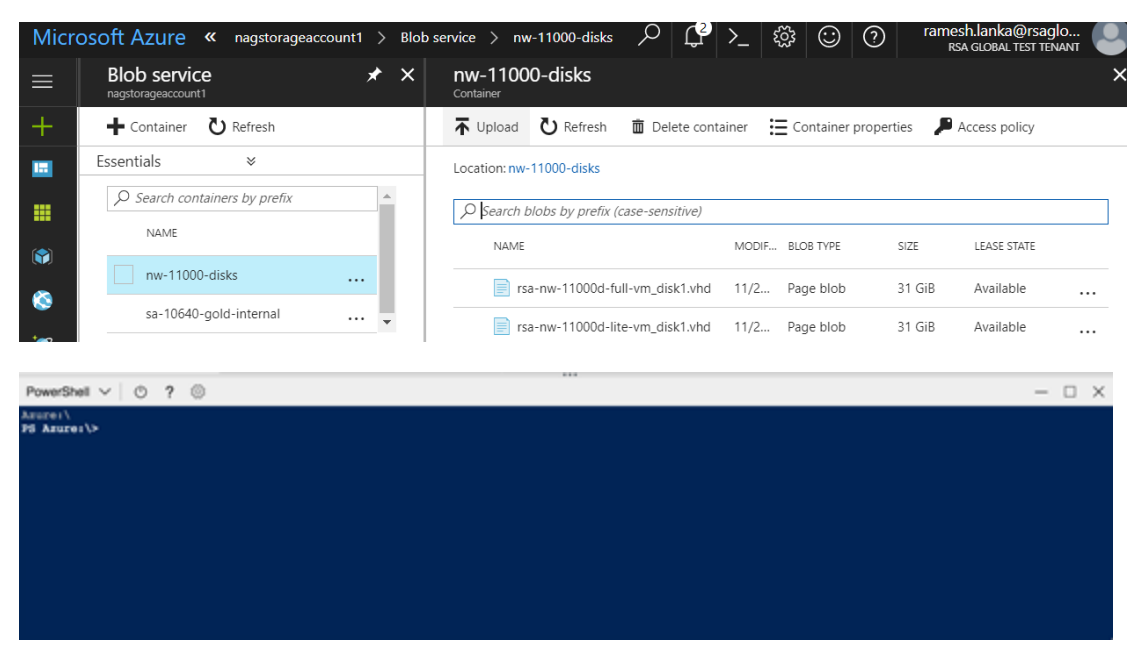

 Sie benötigen ein Speicherkonto, einen BLOB-Service und einen konfigurierten Container. Dies ist der Speicherort, an den die VHDs kopiert werden. Sobald diese vorhanden sind, können Sie den folgenden Befehl in der Powershell-CLI des Azure-Portals ausführen.

Beispiel:

```
az storage blob copy start --account-name customerstorageacct --
destination-container nwserver --destination-blob rsa-nw-11000d-
full-vm_disk1.vhd --source-uri
'https://netwitnessazure.blob.core.windows.net/nwvhdstore/rsa-nw-
11000d-full-vm_disk1.vhd?sv=2017-04-17&ss=b&srt=co&sp=rl&se=2017-
11-30T16:40:02Z&st=2017-11-
30T08:40:02Z&spr=https&sig=tBETVk9y%2BpTFNjAsgulzirXK99MVRt18GNRBSE
sx97k%3D'"
```

Die hervorgehobenen Flags im oben genannte Befehl müssen aktualisiert werden. Mit dem oben genannten Befehl wird die VHD kopiert. Da es zwei VHDs gibt, "Lite" und "Full", muss der Uploadvorgang zweimal durchgeführt werden. --account-name: Speicherkontoname.

- --destination-container: der Containername.
- --destination-blob: Name des Ziel-Blob oder der NW-Server-VHD. Ist dieser vorhanden, wird er überschrieben.
- --source-uri: Ein SAS-Token-URI wird in der RSA-Kundensupportanfrage angegeben.
- 4. Sobald die VHDs erfolgreich kopiert wurden. Sie müssen ein Image und eine virtuelle Maschine erstellen.
- 5. Stellen Sie sicher, dass alle NW-Server-VHDs in die Azure Cloud hochgeladen werden.

**Hinweis:** Alternativ können Sie das Windows-Dienstprogramm Microsoft Azure Storage Explorer (http://storageexplorer.com/) verwenden, um sicherzustellen, dass alle virtuellen Festplatten aus dem folgenden Speicherort-Abonnement vorhanden sind. Mit dieser Utility können Sie den Inhalt Ihres Speichers verwalten.

| Mi   | crosoft Azure Storage Explorer                                                                                                    |                                        |                                       |                                   |                                          |               |                              |                                       |                    |                    | _                      | D        | ×         |
|------|----------------------------------------------------------------------------------------------------|----------------------------------------|---------------------------------------|-----------------------------------|------------------------------------------|---------------|------------------------------|---------------------------------------|--------------------|--------------------|------------------------|----------|-----------|
| Edit | View Help                                                                                                    |                                        |                                       |                                   |                                          |               |                              |                                       |                    |                    |                        |          |           |
| ·:=  | EXPLORER                                                                                                    | 🖻 nw-11000                             | -disks 🚈 🗙                            |                                   |                                          |               |                              |                                       |                    |                    |                        |          |           |
|      | Search for resources                                                                                                    | ⊤ *<br>Upload Down                     | L →<br>nload Open                     | +<br>New Folder Co                | Ø ₽.                                     | Copy Paste    | ाम्मू)<br>Rename             | $\underset{\text{Delete}}{\succ}$     | O<br>Make Snapshot | R Manage Snapshots | <i>g</i><br>Properties | <br>More |           |
| Å    | <ul> <li>NetWitness Engineering Dev1 (ramesh.lanka</li> <li>Storage Accounts</li> </ul>                                                                | $\leftarrow \rightarrow \lor \uparrow$ | nw-11000-disk                         | s                                 |                                          |               |                              |                                       |                    | Search by p        | refix (case-ser        | nsitive) | م         |
|      | cs22ff1c8d5ff42x4dcdxb7b cs42ff1c8d5ff42x4dcdxb7b                                                                                                    | Name                                   |                                       | ▲ Last                            | Modified                                 | Blob Type     | Content T                    | ype                                   | Size               | Lease State Dis    | k Name 🛛               | /M Name  | Disk Type |
|      | defaultnetworking320     defaultnetworking320     defaultnetworkingdiag743     dostorageaccount     fished1storageaccount                              | rsa-nw-                                | l 1000d-full-vm_d<br>11000d-lite-vm_d | sk1.vhd Tue, 28<br>sk1.vhd Mon, 2 | Nov 2017 17:08:37<br>7 Nov 2017 22:17:33 | GMT Page Blob | application/<br>application/ | <b>'x-virtualbox</b><br>'x-virtualbox | vhd 31.0 GB        |                    |                        |          |           |
|      |                                                                                                    |                                        |                                       |                                   |                                          |               |                              |                                       |                    |                    |                        |          |           |
|      | i juntest 12409     i nagstorageaccount1     i Blob Containers     i botdiaensetic account1                                                            |                                        |                                       |                                   |                                          |               |                              |                                       |                    |                    |                        |          |           |
|      | <ul> <li>bootdiagnostics-national</li> <li>bootdiagnostics-nw1100he</li> <li>bootdiagnostics-nw1100he</li> <li>bootdiagnostics-nw1100he</li> </ul>     |                                        |                                       |                                   |                                          |               |                              |                                       |                    |                    |                        |          |           |
|      | <ul> <li>bootdiagnostics-nwintonea</li> <li>bootdiagnostics-nwidlc110</li> <li>bootdiagnostics-nwsa1064</li> </ul>                                     |                                        |                                       |                                   |                                          |               |                              |                                       |                    |                    |                        |          |           |
|      | ⊟ bootdiagnostics-nwsa110a ⊟ bootdiagnostics-nwvlc1064                                                                                                 |                                        |                                       |                                   |                                          |               |                              |                                       |                    |                    |                        |          |           |
|      | <ul> <li>bootdiagnostics-priveedid</li> <li>bootdiagnostics-priveedid</li> <li>bootdiagnostics-priveedid</li> <li>bootdiagnostics-priveedid</li> </ul> |                                        |                                       |                                   |                                          |               |                              |                                       |                    |                    |                        |          |           |
|      | <ul> <li>bootdiagnostics-pr110ld-3</li> <li>bootdiagnostics-pr110ld2-</li> <li>bootdiagnostics-pr110ld2-</li> </ul>                                    |                                        |                                       |                                   |                                          |               |                              |                                       |                    |                    |                        |          |           |
|      | <ul> <li>bootdiagnostics-pr110id3-</li> <li>bootdiagnostics-pr110id3-</li> </ul>                                                                       | Showing 1 to                           | 2 of 2 cached ite                     | ms                                |                                          |               |                              |                                       |                    |                    |                        |          |           |
|      | <ul> <li>bootdiagnostics-preesa106</li> <li>bootdiagnostics-preesa110</li> <li>bootdiagnostics-preesa110640</li> </ul>                                 | Activities                             |                                       |                                   |                                          |               |                              |                                       |                    |                    |                        |          | ¥         |
|      | <ul> <li>Southagnesitespisarioue</li> <li>nw-11000-disks</li> <li>sa-10640-gold-internal</li> </ul>                                                    |                                        |                                       |                                   |                                          |               |                              |                                       |                    |                    |                        |          |           |

a. Melden Sie sich beim Azure-Portal (https://portal.azure.com) an.

 b. Klicken Sie im rechten Bereich auf Speicherkonten > netwitnessazurestorage1 > Blob-Service > nwazurevhdstore.

| Micro    | DSOFT AZURE Storage accounts > nagstorage | account1 > Blob service > nw-1100 | 00-disks                       |           |                                     |
|----------|-------------------------------------------|-----------------------------------|--------------------------------|-----------|-------------------------------------|
| ≡        | Storage accounts 💉 🗙                      | nagstorageaccount1                | Blob service                   | * ×       | nw-11000-disks                      |
| +        | 🕂 Add 🌒 Assign Tags 🛛 🚥 More              | Search (Ctrl+/)                   | + Container 👌 Refresh          | T Uploa   | ad 💍 Refresh 🗴 Delete container     |
|          | Filter by name                            |                                   | bootdiagnostics-nw110head-86   | Location: | nw-11000-disks                      |
|          | 265 items                                 | Activity log                      | bootdiagnostics-nwldlc110-730  | P Sear    | ch blobs by prefix (case-sensitive) |
|          | NAME 11                                   | Access control (IAM)              | bootdiagnostics-nwsa1064a-12   | NA        | ME                                  |
| 0        | dostorageaccount ····                     | ✓ Tags                            | bootdiagnostics-nwsa110a-390   | E         | rsa-nw-11000d-full-vm_disk1.vhd     |
| 2        | fished1storageaccou •••                   | X Diagnose and solve problems     | bootdiagnostics-nwvlc1064-de   |           | rsa-nw-11000d-lite-vm_disk1.vhd     |
|          | gitz •••                                  |                                   | bootdiagnostics-pr10640ld-9fd  |           |                                     |
|          | goldlogs •••                              | SETTINGS                          | bootdiagnostics-pr10640sa-00c  |           |                                     |
|          | nagstorageaccount1 •••                    | 📍 Access keys                     | bootdiagnostics-pr1064sa2-22f  |           |                                     |
| - 🔶      | netwitness110 ····                        | 🚔 Configuration                   | bootdiagnostics-pr110ld-346e1  |           |                                     |
| =        | netwitnessazurestor                       | Shared access signature           | bootdiagnostics-pr110/d2-5708  |           |                                     |
| (11)     | new1poc2azurestora •••                    | G Firewalls and virtual networ    | hootdiagnostics-pr110/d2-de65  |           |                                     |
| <u> </u> | pontusvpnresgroup                         | Metrics (preview)                 | heatdiagaastics av110/d2 2002  |           |                                     |
|          | pontusvpnresgroup                         | Properties                        | bootdiagnostics-pri luids-6906 |           |                                     |
| <u>0</u> | psrcontainer                              | A locks                           | bootdiagnostics-pr110sa-2ddbt  |           |                                     |
| 0        | ratheechnair ····                         |                                   | bootdiagnostics-preesa106-8ca  |           |                                     |
|          | rsazurepoc4292 ····                       | Automation script                 | bootdiagnostics-preesa110-3d   |           |                                     |
|          | rsaazurepocdiag154 ····                   | BLOB SERVICE                      | bootdiagnostics-prsa10640-a13  |           |                                     |
|          | rsaazurepocdisks592 ····                  | Containers                        | nw-11000-disks                 |           |                                     |
| *        | rsatest0000001 ····                       | 😵 CORS                            |                                |           |                                     |

6. (Optional) Navigieren Sie im Azure-Explorer zur Gruppe **NetWitness** > **Speicherkonten** > **netwitnessazurestorage1**) > **Blob-Container** > **nwazurevhdstore**). Der folgende Screenshot zeigt ein Beispiel für den Inhalt eines Speichercontainers.

#### Aufgabe 2. - Erstellen einer NW-Serverkopie

Führen Sie die folgenden Schritte aus, um in Azure aus hochgeladenen VHDs eine SA-Serverkopie zu erstellen.

- 1. Melden Sie sich bei https://portal.azure.com an.
- 2. Klicken Sie im linken Bereich auf Weitere Services und filtern Sie nach Images.

#### 3. Klicken Sie auf Images.

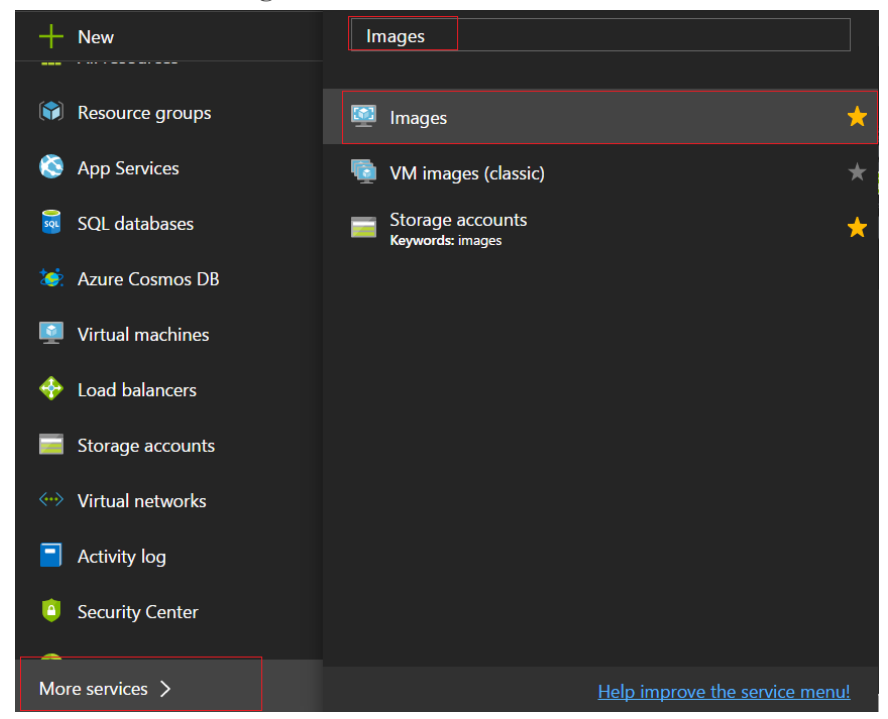

- 4. Erstellen und konfigurieren Sie das Image.
  - a. Klicken Sie auf Hinzufügen.
  - b. Geben Sie einen Image-Namen ein, wählen Sie die richtige Ressourcengruppe, wählen Sie einen gültigen Speicherort und legen Sie das Betriebssystemlaufwerk auf Linux fest. Navigieren Sie unter Speicher-Blob zu dem Speicherort, in den die VHDs hochgeladen werden.

| Create image                       | □ ×      |
|------------------------------------|----------|
| * Name                             | <u>^</u> |
| SAServerStagingImage               | ~        |
| * Subscription                     |          |
| NetWitness Engineering Dev1        | ~        |
| * Resource group ●<br>○ Create new |          |
| Pontus-VPN-ResGroup                | ~        |
| * Location                         |          |
| East US                            | ~        |
| OS disk<br><sup>●</sup> OS type ●  | E        |
| Windows Linux                      |          |

c. Wählen Sie https://netwitnessazurestorage.blob.core.windows.net/nwvhdstore/SA-Server-11.0.0.0-03-Gold-disk1.vhd im Feld BS-Laufwerk Speicher-Blob aus.

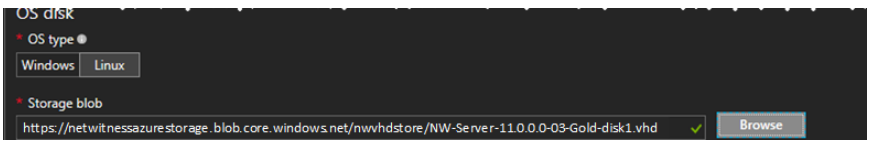

d. Stellen Sie sicher, dass Standard (HDD) für Kontotyp ausgewählt ist.

Der folgende Screenshot zeigt eine vollständige Ansicht Bild erstellen.

| Create image                                                                                                    | ∎ × |
|----------------------------------------------------------------------------------------------------|-----|
| * Name                                                                                                    |     |
| rsa-nw-11.0.0.a-full-image                                                                                                    | ~   |
| * Subscription                                                                                                    |     |
| NetWitness Engineering Dev1                                                                                                    | *   |
| * Resource group                                                                                                    |     |
| Create new   Use existing                                                                                                    |     |
| Pontus-VPN-ResGroup                                                                                                    | *   |
| * Location                                                                                                    |     |
| East US                                                                                                    | *   |
| OS disk<br>* OS type •<br>Windows Linux<br>* Storage blob<br>https://netwitnessazurestorage.blob.core.windows.net/vhds/nw11Full20171004094852.vhd v Browse<br>* Account type • |     |
| Standard (HDD)                                                                                                    | v . |
| Pin to dashboard       Create       Automation options                                                                                                    |     |

e. Klicken Sie auf Erstellen, um das Image zu erstellen.

Die folgende Bestätigung wird angezeigt, wenn das Image erstellt wird.

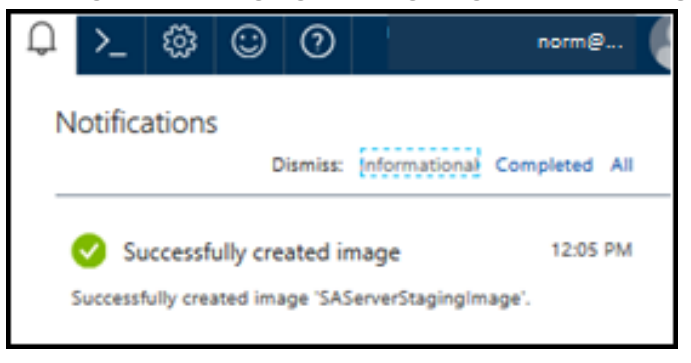

#### Aufgabe 3. Erstellen einer virtuellen Maschine (VM)

Führen Sie die folgenden Schritte aus, um mit dem SA-Server-Image eine VM in Azure zu erstellen.

| sa-nw-11.0.0.0.a-full-image |                                                                                                |                       | *            |
|-----------------------------|------------------------------------------------------------------------------------------------|-----------------------|--------------|
|                             | + Create VM → Move                                                                             |                       |              |
| 👰 Overview                  | NAME                                                                                           |                       |              |
| Activity log                |                                                                                                |                       |              |
| Access control (IAM)        | nv11vm-full                                                                                    |                       |              |
| 🖉 Tags                      | OS DISK                                                                                        |                       |              |
| FTTINGS                     | OS TYPE SOURCE BLOB URI                                                                        | ACCOUNT TYPE          | CACHING      |
| Locks                       | Linux                                                                                          | Standard_LRS          | Read/write   |
| Automation script           | DATA DISKS<br>This image doesn't contain any data disks.                                       |                       |              |
| SUPPORT + TROUBLESHOOTING   | RESOURCE GROUP                                                                                 |                       |              |
| New support request         | Pontus-VPN-ResGroup                                                                            |                       |              |
|                             | LOCATION                                                                                       |                       |              |
|                             | East US                                                                                        |                       |              |
|                             | SUBSCRIPTION                                                                                   |                       |              |
|                             | NetWitness Engineering Dev1                                                                    |                       |              |
|                             | RESOURCE ID                                                                                    |                       |              |
|                             | /subscriptions/2ff1c8d5-ff42-4dcd-b7b1-0ffb52a32d33/resourceGroups/Pontus-VPN-ResGroup/provide | ders/Microsoft.Comput | e/images/rsa |

1. Navigieren Sie zu Images und klicken Sie auf VM erstellen.

Der Abschnitt 1 Grundlagen – Grundeinstellungen konfigurieren ist im Fokus.

- 2. Definieren Sie Werte für alle Felder.
  - a. Geben Sie im Feld Name einen benutzerdefinierten Namen (z. B. NWServer1100) ein.
  - b. Wählen Sie im Feld VM-Festplattentyp den Wert HDD aus der Drop-down-Liste.

Achtung: Der Benutzername und das Passwort, den bzw. das Sie definieren, wird verwendet, um sich beim System als Nicht-Administrator-Benutzer anzumelden. Verwenden Sie nicht den Root-Benutzer (die Anmeldung hat keine Superuser-Berechtigungen). Sie müssen das Root-Passwort ändern, wenn Sie sich zum ersten Mal bei der virtuellen Maschine anmelden. Dazu verwenden Sie den Befehl su passwd root. Dies ist ein wichtiger Schritt und sollte nicht übersprungen werden. Sie können nicht root für einen Benutzernamen verwenden (Azure-spezifisch).

- c. Geben Sie in das Feld Benutzername einen gültigen Benutzernamen ein.
- d. Klicken Sie im Feld Authentifizierungstyp auf Passwort und geben Sie ein sicheres Passwort ein, welches aus einer Kombination aus Kleinbuchstaben, Großbuchstaben, Ziffern und Symbolen besteht (z. B. Netwitness@123).
- e. Stellen Sie sicher, dass die in den Feldern Abonnement, Ressourcengruppe und Speicherort ausgewählten Werte korrekt sind.

f. Klicken Sie auf OK.

| Microsoft Azı        | ure Images > rsa-nw-11                  | .0.0.0.a-lite- | Image > Create virtual machine > Basic                                                                                                    | s >                                                                                                    |
|----------------------|-----------------------------------------|----------------|----------------------------------------------------------------------------------------------------|----------------------------------------------------------------------------------------------------|
| E Create             | virtual machine                         | ×              | Basics                                                                                                    | □ ×                                                                                                    |
| +<br>2               | Basics<br>Configure basic settings      | >              | * Name<br>NW1100-LDNode                                                                                                    | <ul> <li>Image: A state of the state of the state of</li></ul> |
| <b>₽</b><br>◆ 2      | Size<br>Choose virtual machine size     | >              | VM disk type  SSD VU disk type  VM disk type  VM disk type |                                                                                                    |
| 3                    | Settings<br>Configure optional features | >              | * Authentication type<br>SSH public key Password                                                                                                    |                                                                                                    |
| • 4                  | Summary<br>rsa-nw-11.0.0.0.a-lite-Image | >              | Password     Confirm password                                                                                                    | <b>√</b>                                                                                                    |
| <b>⊙</b><br><u>♀</u> |                                         |                | Subscription                                                                                                    | ✓                                                                                                    |
| •<br>•               |                                         |                | NetWitness Engineering Dev1     Resource group     Create new     Use existing                                                                                                    | •                                                                                                    |
| •                    |                                         |                | Pontus-VPN-ResGroup                                                                                                    | •                                                                                                    |
|                      |                                         |                | East US                                                                                                    | • •                                                                                                    |
| >                    |                                         |                | ОК                                                                                                    |                                                                                                    |

Der Abschnitt 2 Größe – Größe der virtuellen Maschine auswählen ist nun im Fokus.

3. Klicken Sie auf *Erforderliche Größe basierend auf Kapazität* (z. B. **F8 Standard**) und klicken Sie dann auf **Auswählen**.

**Hinweis:** Die Dimensionierung hängt von den Kapazitätsanforderungen Ihres Unternehmens ab (in den <u>VM-Konfigurationsempfehlungen für Azure</u> finden Sie Empfehlungen von RSA zur VM-Größe basierend auf Protokollerfassungsraten). Die minimale Größe, die RSA für den SA-Server empfiehlt, ist **F8 Standard**.

| - F1 -                                                                                      | Standard                                                                                            | F2                   | Standard                                                                                                    | F4                 | Standard                                                                                                    |
|---------------------------------------------------------------------------------------------|----------------------------------------------------------------------------------------------------|----------------------|----------------------------------------------------------------------------------------------------|--------------------|----------------------------------------------------------------------------------------------------|
| 1                                                                                           | Core                                                                                                | 2                    | Cores                                                                                                    | 4                  | Cores                                                                                                    |
| 2                                                                                           | GB                                                                                                  | 4                    | GB                                                                                                    | 8                  | GB                                                                                                    |
| 8                                                                                           | <b>2</b><br>Data disks                                                                              | 8                    | <b>4</b><br>Data disks                                                                                                    | 8                  | 8<br>Data disks                                                                                                    |
| <u></u>                                                                                     | 2x500<br>Max IOPS                                                                                   | <u>(</u>             | 4x500<br>Max IOPS                                                                                                    | <u>(</u>           | 8x500<br>Max IOPS                                                                                                    |
| -                                                                                           | Load balancing                                                                                      |                      | Load balancing                                                                                                    | -                  | Load balancing                                                                                                    |
|                                                                                             |                                                                                                    |                      |                                                                                                    |                    |                                                                                                    |
|                                                                                             | <b>37.20</b><br>USD/MONTH (ESTIMATED)                                                               |                      | 74.40<br>USD/MONTH (ESTIMATED)                                                                                              |                    | 148.06<br>USD/MONTH (ESTIMATED)                                                                                                    |
| F8                                                                                          | 37.20<br>USD/MONTH (ESTIMATED)<br>Standard                                                          | F16                  | 74.40<br>USD/MONTH (ESTIMATED)<br>Standard                                                                                  | A1_\               | 148.06<br>USD/MONTH (ESTIMATED)<br>/2 Standard                                                                                     |
| F8<br>8                                                                                     | 37.20<br>USD/MONTH (ESTIMATED)<br>Standard<br>Cores                                                 | F16<br>16            | 74.40<br>USD/MONTH (ESTIMATED)<br>Standard<br>Cores                                                                         | A1_\<br>1          | 148.06<br>USD/MONTH (ESTIMATED)<br>/2 Standard<br>Core                                                                             |
| F8<br>8<br>16                                                                               | 37.20<br>USD/MONTH (ESTIMATED)<br>Standard<br>Cores<br>GB                                           | F16<br>16<br>32      | T4.40<br>USD/MONTH (ESTIMATED)<br>Standard<br>Cores<br>GB                                                                   | A1_V<br>1<br>2     | 148.06<br>USD/MONTH (ESTIMATED)<br>/2 Standard<br>Core<br>GB                                                                       |
| F8<br>8<br>16                                                                               | 37.20<br>USD/MONTH (ESTIMATED)<br>Standard<br>Cores<br>GB<br>16<br>Data disks                       | F16<br>16<br>32      | 74.40<br>USD/MONTH (ESTIMATED)<br>Standard<br>Cores<br>GB<br>32<br>Data disks                                               | A1_<br>1<br>2      | 148.06<br>USD/MONTH (ESTIMATED)<br>/2 Standard<br>Core<br>GB<br>2<br>Data disks                                                    |
| F8<br>8<br>16<br>©                                                                          | 37.20<br>USD/MONTH (ESTIMATED)<br>Standard<br>Cores<br>GB<br>16<br>Data disks<br>16x500<br>Max 10P5 | F16<br>16<br>32<br>😂 | 74.40       USD/MONTH (ESTIMATED)       Standard       Cores       GB       32       Data disks       32x500       Max IOPS | A1_<br>1<br>2<br>© | 148.06       USD/MONTH (ESTIMATED)       /2       Standard       Core       GB       2       2ata disks       2x500       Max IOPS |
| F8<br>8<br>16<br>20<br>20<br>20<br>20<br>20<br>20<br>20<br>20<br>20<br>20<br>20<br>20<br>20 | Standard<br>Cores<br>GB<br>16<br>Data disks<br>16x500<br>Max 10P5<br>Load balancing                 | F16<br>16<br>32<br>© | T44.40<br>USD/MONTH (ESTIMATED)<br>Standard<br>Cores<br>GB<br>32<br>Data disks<br>32x500<br>Max 10P5<br>Load balancing      | A1_<br>1<br>2<br>© | 148.06<br>USD/MONTH (ESTIMATED)<br>/2 Standard<br>Core<br>GB<br>2<br>Data disks<br>2x500<br>Max 10Ps<br>Load balancing             |

Der Abschnitt 3 Einstellungen – Optionale Funktionen konfigurieren ist nun im Fokus.

- 4. Klicken Sie auf und definieren Sie die Felder.
  - a. Stellen Sie im Feld **Speicher** sicher, dass **Verwaltete Festplatten verwenden** auf **Ja** festgelegt ist.
  - b. Wählen Sie im Feld Netzwerk Folgendes aus:
    - Ein gültiges virtuelles Netzwerk und Subnetz.

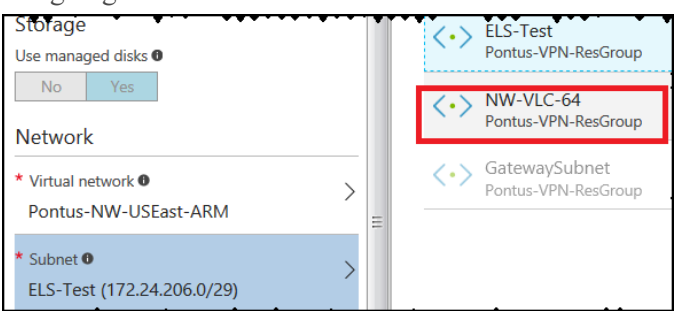

• Keine für Öffentliche IP-Adresse.

RSA empfiehlt die Auswahl von **Keine** für **Öffentliche IP-Adresse** (dies ist nicht obligatorisch). Sie können eine öffentliche IP-Adresse zuweisen, dies entspricht allerdings nicht den Best Practices zum Zuweisen einer öffentlichen IP-Adresse zu Elementen in der Azure Cloud.

• Eine gültige Netzwerksicherheitsgruppe.

Informationen zu Netzwerksicherheitsgruppen finden Sie in der Microsoft Azure-Dokumentation (https://docs.microsoft.com/de-de/azure/virtual-network/virtualnetworks-nsg).

- c. Wählen Sie im Feld "Monitoring" Folgendes aus:
  - Aktiviert für Boot Diagnostics
  - Aktiviert für Gues OS Diagnostics
  - ein gültiges Diagnosespeicherkonto

| Create virtual machine                    |   | × | Settings                                                                |   |
|-------------------------------------------|---|---|-------------------------------------------------------------------------|---|
| 1 Basics<br>Done                          | ~ |   | Storage<br>Use managed disks <b>©</b><br>No Yes                         |   |
| 2 Size<br>Done                            | ~ |   | Network<br>* Virtual network Ø                                          |   |
| 3 Settings<br>Configure optional features | > |   | * Subnet  NW-VLC-64 (172.24.206.64/26)                                  | > |
| 4 Summary<br>SAServerStagingImage         | > |   | * Public IP address  None                                               | > |
|                                           |   |   | * Network security group (firewall)<br>NW-Pontus-Default                | > |
|                                           |   |   | Extensions                                                              |   |
|                                           |   |   | Extensions  No extensions                                               | > |
|                                           |   |   | High availability                                                       |   |
|                                           |   |   | <ul> <li>Availability set          <ul> <li>None</li> </ul> </li> </ul> | > |
|                                           |   |   | Monitoring<br>Boot diagnostics <b>©</b><br>Disabled Enabled             |   |
|                                           |   |   | Guest OS diagnostics   Disabled Enabled                                 |   |
|                                           |   |   | * Diagnostics storage account @<br>netwitnessazurestorage               | > |
|                                           |   |   |                                                                         |   |
|                                           |   |   | ОК                                                                      |   |

Der folgende Screenshot zeigt einen vollständigen Abschnitt "Einstellungen".

d. Klicken Sie auf OK.

Der Abschnitt 4 Zusammenfassung – SA-Server-Staging-Image ist nun im Fokus.

5. Überprüfen Sie, ob die Validierung erfolgreich war, und klicken Sie auf OK.

| · ·                               |                              |
|-----------------------------------|------------------------------|
| 1 Validation passed               |                              |
|                                   |                              |
| Basics                            |                              |
| Subscription                      | NetWitness Engineering Dev1  |
| Resource group                    | Pontus-VPN-ResGroup          |
| Location                          | East US                      |
| Settings                          |                              |
| Computer name                     | NW1100-HeadNode              |
| Disk type                         | SSD                          |
| User name                         | nwadmin                      |
| Size                              | Standard E4s v3              |
| Managed                           | Yes                          |
| Private image                     | rsa-nw-11.0.0.0.a-full-image |
| Virtual network                   | Pontus-NW-USEast-ARM         |
| Subnet                            | NW-VLC-64 (172.24.206.64/26) |
| Public IP address                 | None                         |
| Network security group (firewall) | None                         |
| Availability set                  | None                         |
| Guest OS diagnostics              | Enabled                      |
| Boot diagnostics                  | Enabled                      |
| Diagnostics storage account       | netwitness110                |
| Auto-shutdown                     | Off                          |
|                                   |                              |
|                                   |                              |
|                                   |                              |

OK

#### Download template and parameters

Sie wissen, dass die NW-Server-VM-Bereitstellung erfolgreich war, wenn als VM-Status **Wird ausgeführt** angezeigt wird.

| NWServer1100<br>Virtual machine                                                                |                             |                              |             |           |                       |                       |                              |              |
|------------------------------------------------------------------------------------------------|-----------------------------|------------------------------|-------------|-----------|-----------------------|-----------------------|------------------------------|--------------|
| Search (Ctrl+/)                                                                                | <ul> <li>Connect</li> </ul> | Start                        | C Restart   | Stop      | 💽 Capture             | → Move                | 菌 Delete                     | U Refresh    |
| 😂 Disks 🔺                                                                                      | Essentials                  | ^                            |             |           |                       |                       |                              |              |
| Extensions                                                                                     | Resource gro<br>Pontus-VPN  | up (change)<br>N-ResGroup    |             |           |                       | Compute               | r name<br>r1100              |              |
| Network interfaces                                                                             | Status<br>Running           |                              |             |           |                       | Operatin<br>Linux     | g system                     |              |
| 👤 Size                                                                                         | Location<br>East US         |                              |             |           |                       | Size<br>Standar       | d F8 (8 cores                | , 16 GB memo |
| ackup                                                                                          | Subscription<br>NetWitness  | (change)<br>Engineering [    | Dev1        |           |                       | Public IP             | address                      |              |
| II Properties                                                                                  | Subscription<br>2ff1c8d5-ff | ID<br>42-4dcd-b7b1           | -0ffb52a32d | 33        |                       | Virtual ne<br>Pontus- | etwork/subnet<br>NW-USEast-/ | ARM/NW-VLC   |
| Locks                                                                                          |                             |                              |             |           |                       | DNS nam<br>-          | e                            |              |
| Automation script                                                                              | Show data fo                | r last: 1 hour               | 6 hours 1   | 2 hours 1 | I day 7 days          | 30 days               |                              |              |
| SCHEDULES                                                                                      |                             |                              |             |           |                       |                       |                              |              |
| Auto-shutdown                                                                                  | CPU (ave                    | rage)                        |             | 2 🖈       | Net                   | work (total)          | )                            | 2            |
| MONITOPING                                                                                     | 100%                        |                              |             |           |                       | 100B                  |                              |              |
|                                                                                                |                             |                              |             |           |                       |                       |                              |              |
| Virtual machines<br>RSA Global Test Tenant                                                     | * ×                         | NWServer1<br>Virtual machine | .100 - Prop | erties    |                       |                       |                              |              |
| + Add III Columns ひ Refresh                                                                    | Q                           | Search (Ctrl+/               | 0           |           | STATUS                |                       |                              |              |
| _                                                                                              |                             | Disks                        |             | *         | Kurining              |                       |                              |              |
| Virtual machines and Virtual<br>machines (classic) can now be<br>managed together in the combi | ned                         | Extensions                   |             |           | COMPUTER<br>NWServer1 | NAME                  |                              |              |
| list below.                                                                                    |                             | Network inter                | rfaces      |           |                       |                       |                              |              |
| Subscriptions: 1 of 3 selected                                                                 |                             | Size                         |             |           | PUBLIC IP A           | DDRESS/DNS            | NAME LABEL                   |              |
| Filter by name                                                                                 | -                           | Backup                       |             |           |                       |                       |                              |              |
| 28 items                                                                                       | ŧ.                          | Properties                   |             |           | 172.24.206            | 5.100                 |                              |              |
| NAME V                                                                                         | <b>A</b>                    | Locks                        |             | Ξ         | ODEDATING             | SVSTEM                |                              |              |
| PSRSAServer ····                                                                               |                             | Automation s                 | cript       |           | Linux                 | STOLEM                |                              |              |
| PSRVIc ····                                                                                    | SCH                         | IEDULES                      |             |           | AGENT STAT            | TUS                   |                              |              |
| NWServer1100 ····                                                                              | Ģ                           | Auto-shutdov                 | wn          |           |                       |                       |                              |              |
| El a su su                                                                                     | =                           |                              |             |           |                       |                       |                              |              |
| StagingArch                                                                                    | MO                          | NITORING                     |             |           | AGENT VER             | SION                  |                              |              |

6. Klicken Sie auf Eigenschaften, um Details zur IP-Adresse anzuzeigen.

7. Stellen Sie über SSH eine Verbindung mit der VM dar. Verwenden Sie den Benutzernamen, den Sie in Schritt 2d unter Aufgabe 3 angegeben haben, und setzen Sie das Passwort Root zurück. Verwenden Sie die Befehlszeichenfolge su passwd root, um das Root-Passwort zurückzusetzen, wie im folgenden Screenshot gezeigt.

```
login as: nwadmin
Using keyboard-interactive authentication.
Password:
[nwadmin@NW1100-HeadNode ~]$ sudo passwd root
We trust you have received the usual lecture from the local System
Administrator. It usually boils down to these three things:
    #1) Respect the privacy of others.
    #2) Think before you type.
    #3) With great power comes great responsibility.
[sudo] password for nwadmin:
Changing password for user root.
New password:
BAD PASSWORD: The password contains less than 1 digits
Retype new password:
passwd: all authentication tokens updated successfully.
[nwadmin@NW1100-HeadNode ~]$
```

8. Schließen Sie die aktuelle SSH-Sitzung und öffnen Sie eine neue SSH-Sitzung mit **Root** als Benutzernamen und dem im vorherigen Schritt erstellten Passwort.

**Hinweis:** Schritt 8 ist ein kritischer, einmaliger Schritt für eine neue Bereitstellung. Wenn Sie diesen Schritt nicht abschließen, wird die Security Analytics-Benutzeroberfläche nicht geladen.

#### Schritt 2. Bereitstellen von Komponenten-Core-Services in Azure

Führen Sie das folgende Verfahren aus, um Core-RSA NetWitness® Suite-Komponentenservices auf virtuellen Maschinen (VMs) in der Azure-Cloud-Umgebung zu konfigurieren.

- 1. Navigieren Sie zu azuremarketplace.microsoft.com und melden Sie sich mit Ihren Anmeldedaten an.
- 2. Suchen Sie nach RSA.

| Microsoft Azure Marketplac | e > Everything                         | , ב X | ▶_ ॐ ☺ ⊘          |          |
|----------------------------|----------------------------------------|-------|-------------------|----------|
|                            | Everything                             |       |                   | * 🗖 ×    |
| + New                      | <b>T</b> Filter                        |       |                   |          |
| Storage accounts           | P RSA Netwitness Suite 11.0            |       |                   | ×        |
| ↔ Virtual networks         | Results                                |       |                   |          |
| Activity log               | NAME                                   |       | PUBLISHER         | CATEGORY |
| Security Center            | RSA RSA NetWitness Suite 11.0 (Staged) |       | RSA Security, LLC | Compute  |
| Oost Management + B        |                                        |       |                   |          |
| Page Help + support        |                                        |       |                   |          |
| 陓 Monitor                  |                                        |       |                   |          |
| 🌩 Advisor                  |                                        |       |                   |          |
| 📴 Images                   |                                        |       |                   |          |
| Marketplace                |                                        |       |                   |          |
| Azure Active Directory     |                                        |       |                   |          |
| 🕈 Subscriptions 🗸          |                                        |       |                   |          |
| More services >            |                                        |       |                   | •        |

3. Klicken Sie auf RSA NetWitness® Suite-Core-Service (z. B. **RSA NetWitness Concentrator**) und klicken Sie dann auf **Erstellen**.

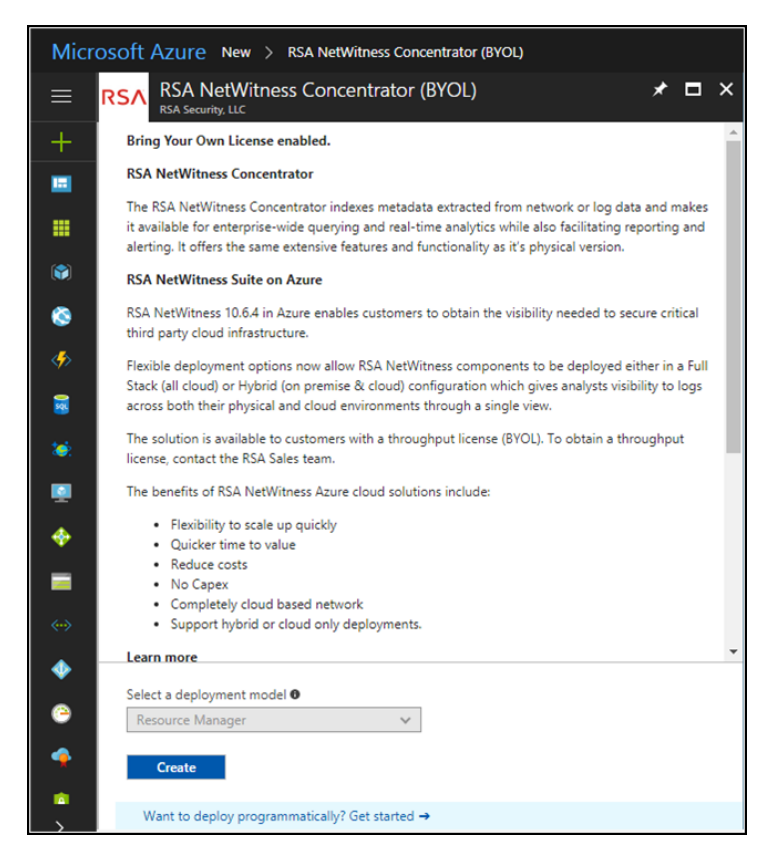

Der Assistent Erstellen einer virtuellen Maschine wird angezeigt. Der Abschnitt 1 Grundlagen ist im Fokus.

- 4. Führen Sie die grundlegenden Einstellungen durch.
  - a. Geben Sie unter Name einen Namen f
    ür eine virtuelle Maschine an (z. B. Concentrator).
  - b. Wählen Sie **SSD** als **VM-Festplattentyp** des Concentrator aus. Wählen Sie "HDD" für alle anderen Komponenten aus.

SSD (Solid State Disk) hat eine bessere Performance als eine HDD.

- c. Wählen Sie Passwort als Authentifizierungstyp aus.
- d. Geben Sie Ihre Anmeldedaten ein (d. h. Benutzername und Passwort) und bestätigen Sie das Passwort unter Passwort bestätigen.
- e. Klicken Sie auf OK.

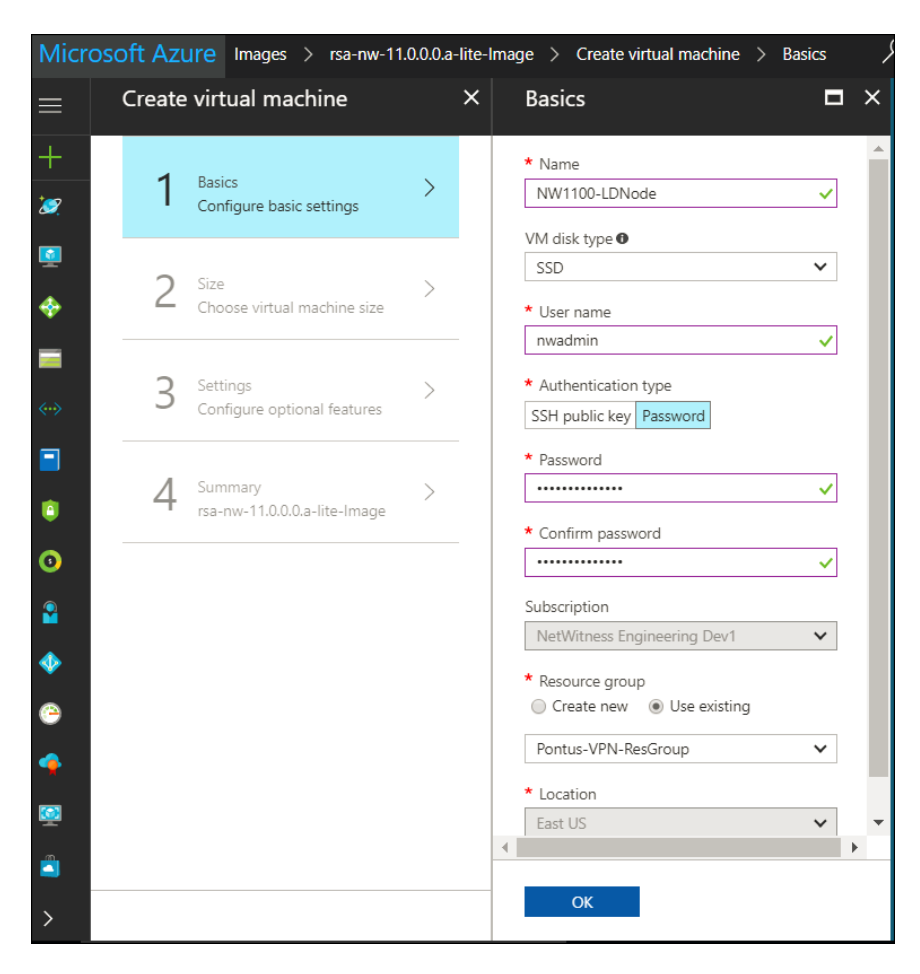

Azure überprüft Ihre Grundeinstellungen. Der Abschnitt 2 Größe ist nun im Fokus.

5. Klicken Sie auf die geeignete VM-Größe (z. B. **Standard DS14 v2** für den Concentrator) für den Service und klicken Sie auf **Auswählen** für die **Größe** einer virtuellen Maschine.

Unter <u>VM-Konfigurationsempfehlungen für Azure</u> finden Sie Empfehlungen von RSA zu den VM-Größen für jeden Service.

|   | Create | virtual machine                          |   | × | Choo<br>Browse | DSE a SiZE<br>the available sizes and their fea<br>USD/MONTH (ESTIMATED) | itures   | USD/MONTH (ESTIMATED)   |     | USD/MONTH (ESTIMATED) |
|---|--------|------------------------------------------|---|---|----------------|--------------------------------------------------------------------------|----------|-------------------------|-----|-----------------------|
| L | 1      | Basics                                   | ~ |   | DS1            | 4_V2 Standard                                                            | DS1      | 5_V2 Standard           | D2_ | V3 Standard           |
| L |        | Done                                     |   |   | 16             | Cores                                                                    | 20       | Cores                   | 2   | Core                  |
| L |        |                                          |   |   | 112            | GB                                                                       | 140      | GB                      | 8   | GB                    |
| L | 2      | Size<br>Choose virtual machine size      | > |   | 8              | <b>32</b><br>Data disks                                                  | 8        | <b>40</b><br>Data disks | 8   | 2<br>Data disks       |
| L |        |                                          |   |   | <u>(</u>       | 50000<br>Max IOPS                                                        | <u>(</u> | 62500<br>Max IOPS       | (   | 2x500<br>Max IOPS     |
| L | 2      | Settings                                 | > |   | 6              | 224 GB<br>Local SSD                                                      | 6        | 280 GB<br>Local SSD     | 6   | 50 GB<br>Local SSD    |
| L | 5      | Configure optional features              | / |   | -              | Load balancing                                                           | -        | Load balancing          |     |                       |
| L |        |                                          |   |   |                | Premium disk support                                                     |          | Premium disk support    |     |                       |
|   | 4      | Purchase<br>RSA NetWitness Broker (BYOL) | > |   |                |                                                                          |          |                         |     |                       |
|   |        |                                          |   | _ | S              | elect                                                                    |          |                         |     |                       |

Azure überprüft Ihre Angaben für die Größe. Der Abschnitt 3 Einstellungen ist nun im Fokus.

- 6. Nehmen Sie die Einstellungen vor.
  - a. Stellen Sie im Feld **Speicher** sicher, dass **Verwaltete Festplatten verwenden** auf **Ja** festgelegt ist.
  - b. Gehen Sie unter Netzwerk wie folgt vor:
    - Passen Sie die Angaben unter Virtuelles Netzwerk, Subnetz und Öffentliche IP-Adresse an die Anforderungen Ihres Netzwerks an.
    - Geben Sie eine gültige Netzwerksicherheitsgruppe an.

Informationen zu Netzwerksicherheitsgruppen finden Sie in der Microsoft Azure-Dokumentation (https://docs.microsoft.com/de-de/azure/virtual-network/virtualnetworks-nsg). Eine umfassende Liste der Ports, die Sie für alle RSA NetWitness® Suite-Komponenten einrichten müssen, finden Sie unter "Deployment: Network Architecture and Ports" (https://community.rsa.com/docs/DOC-83050).

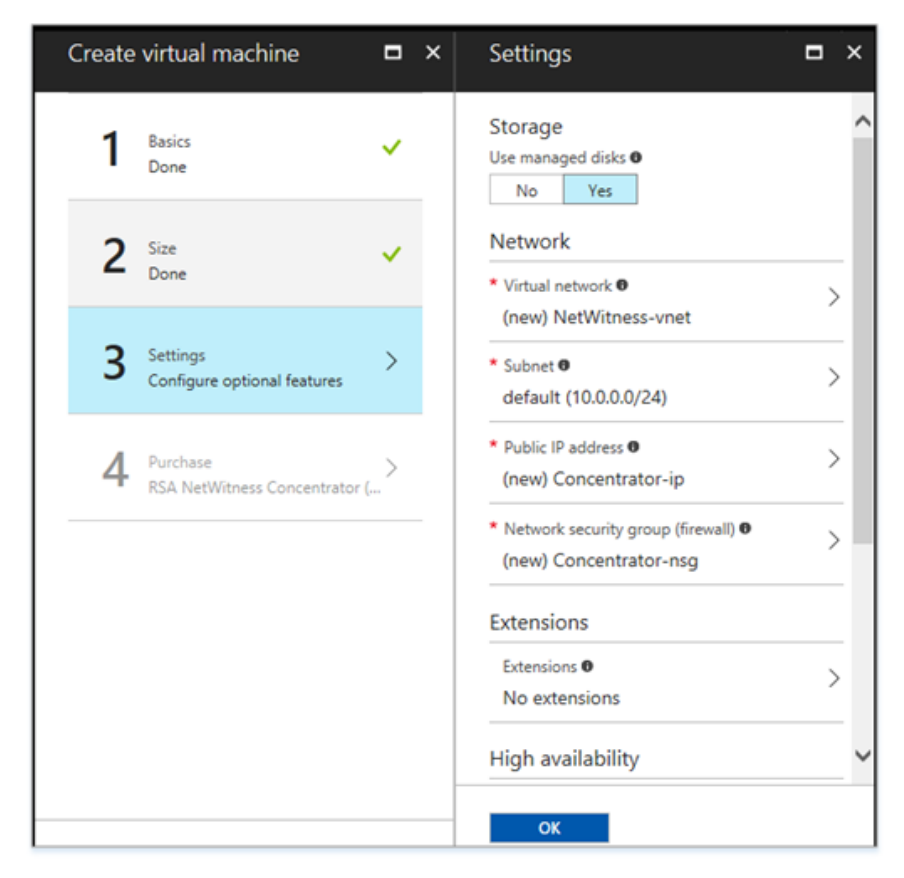

c. Klicken Sie auf **OK**.

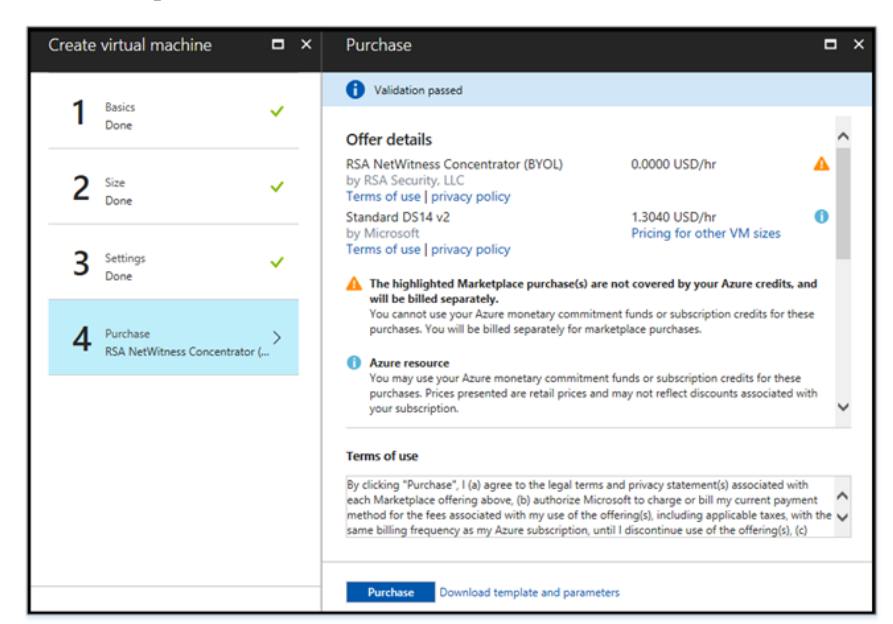

Azure überprüft Ihre VMs. Der Abschnitt 4 Kauf ist nun im Fokus.

- 7. Klicken Sie auf **Kauf**, um die Core-Service-VM für die RSA Security Analytics-Komponente (z. B. **Concentrator**) in Azure zu erstellen.
- Konfigurieren Sie den VM-Host in RSA NetWitness
   Suite 11.0.0.

   Siehe Schritt 3. Konfiguration von Host-VMs in RSA NetWitness
   Suite.
- 9. Wiederholen Sie die Schritte 1 bis 8 für die restlichen Komponenten-Core-Services von RSA Security Analytics.

#### Schritt 3. Konfiguration von Host-VMs in RSA NetWitness® Suite

Konfigurieren Sie einzelne Hosts und Services, wie im RSA NetWitness® Suite *Leitfaden zur Host- und Servicekonfiguration* beschrieben. In diesem Leitfaden finden Sie auch Verfahren zur Anwendung von Updates und zur Vorbereitung auf Versionsupgrades.

**Hinweis:** Nachdem Sie eine virtuelle Maschine erfolgreich erstellt haben, weist Azure dieser einen Standardhostnamen zu. Anweisungen zum Ändern eines Hostnamens finden Sie in "Ändern des Namens und Hostnamens eines Hosts" unter *Bearbeiten eines Hosts* (https://community.rsa.com/docs/DOC-41716) in der RSA NetWitness® Suite-Hilfe.

- Stellen Sie über SSH eine Verbindung mit dem Host her. Verwenden Sie die Anmeldedaten, die Sie im Abschnitt 1 Grundlagen des Assistenten zur VM-Erstellung bei der Erstellung der VM in Azure angegeben haben (siehe Punkt 4d von <u>Schritt 2. Bereitstellen von</u> Komponenten-Core-Services in Azure).
- 2. Setzen Sie das Passwort für root zurück.

```
login as: nwadmin
Using keyboard-interactive authentication.
Password:
[nwadmin@NW1100-HeadNode ~]$ sudo passwd root
We trust you have received the usual lecture from the local System
Administrator. It usually boils down to these three things:
    #1) Respect the privacy of others.
    #2) Think before you type.
    #3) With great power comes great responsibility.
[sudo] password for nwadmin:
Changing password for user root.
New password:
BAD PASSWORD: The password contains less than 1 digits
Retype new password:
passwd: all authentication tokens updated successfully.
[nwadmin@NW1100-HeadNode ~]$
```

 Stellen Sie über SSH eine Verbindung zum Host her. Verwenden Sie root als Benutzername und das im vorherigen Schritt erstellte Passwort und stellen Sie für NetWitness Suite eine IP-Adresse für das Provisioning bereit.

```
login as: root
Using keyboard-interactive authentication.
Password:
Last login: Mon Nov 6 08:29:23 2017 from 172.24.193.230
[root@NW1100-HeadNode ~]# nwsetup-tui
```

Informationen finden Sie im Abschnitt "Aufgaben für die Installation" und im Abschnitt "Konfigurieren von Hosts (Instanzen)" im *AWS-Bereitstellungshandbuch für RSA NetWitness* 11.0.0.0.

4. Melden Sie sich bei RSA NetWitness Suite an.

| RSA   NETWITNESS SUITE |
|------------------------|
| USERNAME               |
| PASSWORD               |
|                        |
| Login                  |

5. Navigieren Sie zu Administration > Hosts.

Das Dialogfeld **Neue Hosts** wird mit den Host-VMs angezeigt, die Sie in Azure erstellt haben.

6. Wählen Sie die Hosts aus, die Sie aktivieren möchten.

Die Menüoption Aktivieren wird aktiv.

7. Klicken Sie auf Aktivieren.

| New Hosts     |                 |
|---------------|-----------------|
| Enable Reject |                 |
| Host          | Public Key Hash |
| host-uuid     | public-key      |
|               | Close           |

- 8. Wählen Sie den Host aus, den Sie aktiviert haben.
- Klicken Sie auf Einstall und wählen Sie die Komponente aus, die Sie in Azure bereitgestellt haben (z. B. Event Stream Analysis). Weitere Informationen erhalten Sie im Leitfaden für die ersten Schritte mit Hosts und Services für Version 11.0.0.0.

## Revisionsverlauf

| Version | Datum  | Beschreibung  |
|---------|--------|---------------|
| 1,0     | 21-Jan | Erste Version |